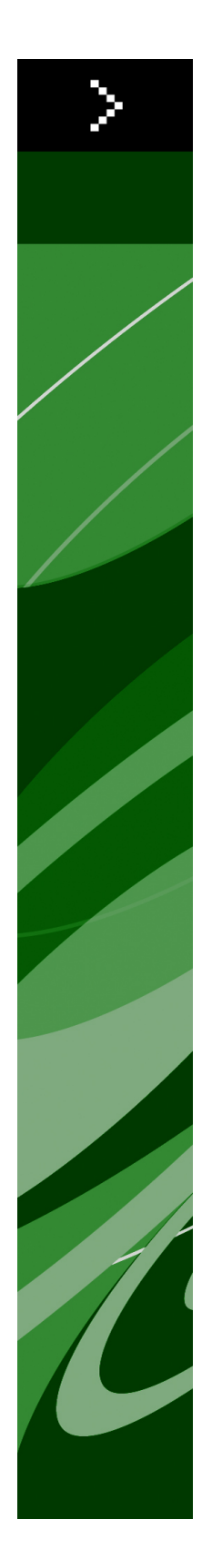

# QuarkXPress 8.1 -lueminut-tiedosto

# Sisältö

| QuarkXPress 8.1 -lueminut-tiedosto4                        |
|------------------------------------------------------------|
| Järjestelmävaatimukset5                                    |
| Mac OS                                                     |
| Windows                                                    |
| Asentaminen: Mac OS7                                       |
| Hiljainen asennus7                                         |
| Hiljaisen asennuksen valmistelu: Mac OS7                   |
| Hiljainen asennus: Mac OS                                  |
| Tiedostojen lisääminen asennuksen jälkeen: Mac OS8         |
| Asentaminen: Windows                                       |
| Hiljainen asennus                                          |
| Hiljaisen asennuksen valmistelu: Windows                   |
| Hiljainen asennus: Windows                                 |
| Tiedostojen lisääminen asennuksen jälkeen: Windows10       |
| Päivittäminen11                                            |
| Päivitys12                                                 |
| Alkuperäisasennus tai uuden version asennus QLA:n kanssa13 |
| Rekisteröinti14                                            |
| Aktivoiminen15                                             |
| Asennuksen poistaminen16                                   |
| Asennuksen poistaminen: Mac OS16                           |
| Asennuksen poistaminen: Windows16                          |
| Tämän version muutokset17                                  |
| Sisältötyökalun asetukset17                                |
| Laajennettu kieliasun tarkistus17                          |
| Sijoita ilman muotoilua                                    |

## SISÄLTÖ

| Parannuksia vedä ja pudota -ominaisuuteen<br>Sisäisten kirjasimien ohjaimet<br>Scale XTensions -ohjelmisto<br>Laajennetut kohdetyylit |    |                                                                                                    |    |
|----------------------------------------------------------------------------------------------------|----|----------------------------------------------------------------------------------------------------|----|
|                                                                                                    |    | Laajennukset kohteen hakuun/muuttamiseen                                                                          | 19 |
|                                                                                                    |    | Muutokset PostScript- ja EPS-tulostukseen<br>Muutokset PDF-tulostukseen<br>Mustan värin tulostus: Harmaasävy 100K |    |
|                                                                                                    |    |                                                                                                    |    |
| Tunnettuja ja ratkaistuja ongelmia                                                                                                    | 21 |                                                                                                    |    |
| Quarkin yhteystiedot                                                                                                    | 22 |                                                                                                    |    |
| Amerikassa                                                                                                    | 22 |                                                                                                    |    |
| Amerikan ulkopuolella                                                                                                    | 22 |                                                                                                    |    |
| Käyttöehdot ja vastuuvapaus                                                                                                    | 24 |                                                                                                    |    |

# QuarkXPress 8.1 -lueminut-tiedosto

QuarkXPress® 8.1 sisältää erilaisia laajenuksia. Lisätietoja on kappaleessa "*Tämän version muutokset*."

# Järjestelmävaatimukset

### Mac OS

### Ohjelmisto

- Mac OS® X 10.4.6 (Tiger®)–10.5.x (Leopard®)
- Testattu Citrixillä

### Laitteisto

- G5 tai nopeampi PowerPC® -prosessori tai Mac® Intel® -prosessori (vähintään G4)
- 1 Gt RAM (vähintään 256 Mt)
- 1 Gt kiintolevytilaa (vähintään 515 Mt)

### Valinnainen varustus

- · Internet-yhteys aktivointia varten
- DVD-ROM-asema DVD-levyltä asennusta varten (ei tarpeen, jos ohjelmisto ladataan Internetistä).

### Windows

### Ohjelmisto

- Microsoft® Windows® XP SP2 tai SP3, Windows Vista® SP1 (sertifioitu Windows Vistalle)
- · Testattu Citrixillä

### Laitteisto

- 1 Gt RAM (vähintään 256 Mt Windows XP:ssä ja vähintään 512 Mt Windows Vistassa)
- 2 Gt kiintolevytilaa (vähintään 1 Gt)

### Valinnainen varustus

• Internet-yhteys aktivointia varten

• DVD-ROM-asema DVD-levyltä asennusta varten (ei tarpeen, jos ohjelmisto ladataan Internetistä).

## Asentaminen: Mac OS

Asenna QuarkXPress-ohjelmisto seuraavasti:

- 1 Poista tilapäisesti käytöstä mahdollinen virustentorjuntaohjelmisto. Jos pelkäät, että koneeseen pääsee virus, tarkista asennustiedosto ensin virustentorjuntaohjelmistolla ja poista sitten torjuntaohjelmisto tilapäisesti käytöstä.
- 2 Kaksoisnapsauta asennusohjelman kuvaketta ja toimi sitten näytön ohjeiden mukaan.

### Hiljainen asennus

Hiljainen asennus -ominaisuuden avulla käyttäjät voivat asentaa QuarkXPress-ohjelmiston tietokoneisiinsa verkkosijainnista ilman, että heidän tarvitsee käydä läpi vaiheittaiset asennusohjeet. Tämä ominaisuus on hyödyllinen laajoissa ryhmäasennuksissa, jolloin manuaalinen asentaminen on työlästä.

#### Hiljaisen asennuksen valmistelu: Mac OS

Jotta Mac OS -käyttäjät voivat tehdä koneilleen hiljaisen asennuksen, järjestelmänvalvojan on ensin asennettava ohjelmisto kiintolevylle. Asennusprosessi luo setup.xml-tiedoston kiintolevylle. Setup.xml-tiedosto sisältää asennuksen rekisteröintitietoja, joita voidaan automaattisesti käyttää tulevissa hiljaisissa asennuksissa.

Hiljaisen asennuksen valmistelu:

- Asenna QuarkXPress paikalliselle kiintolevylle. Asennusohjelma luo setup.xml-tiedoston kiintolevyn juuritasolle.
- Jos kopioit asennusohjelman kiintolevylle, ennen kuin suoritat asennuksen, asennusohjelma luo setup.xml-tiedoston samaan kansioon, jossa asennusohjelmakin on.
- 2 Jaa setup.xml-tiedosto sellaisten käyttäjien kanssa, joiden lisenssi oikeuttaa asentamaan QuarkXPress-ohjelmiston.

### Hiljainen asennus: Mac OS

Hiljainen asennus Mac OS -käyttöjärjestelmässä tapahtuu seuraavasti:

1 Kopioi setup.xml-tiedosto kiintolevyn juuritasolle.

### **ASENTAMINEN: MAC OS**

2 Kaksoisosoita QuarkXPress-asennusohjelman kuvaketta ja seuraa sitten näytön ohjeita. Asennusohjelma lukee rekisteröintitiedot setup.xml-tiedostosta ja täyttää kentät automaattisesti asennuksen aikana.

### Tiedostojen lisääminen asennuksen jälkeen: Mac OS

Jos haluat lisätä tiedostoja asennuksen jälkeen, kaksoisosoita asennusohjelman kuvaketta. Valitse asennettavat osat **Mukautettu asennus** -luettelosta.

## Asentaminen: Windows

Asenna QuarkXPress-ohjelmisto seuraavasti:

- 1 Poista tilapäisesti käytöstä mahdollinen virustentorjuntaohjelmisto. Jos pelkäät, että koneeseen pääsee virus, tarkista asennustiedosto ensin virustentorjuntaohjelmistolla ja poista sitten torjuntaohjelmisto tilapäisesti käytöstä.
- 2 Kaksoisnapsauta asennusohjelman kuvaketta ja toimi sitten näytön ohjeiden mukaan.

### Hiljainen asennus

Hiljainen asennus -ominaisuuden avulla käyttäjät voivat asentaa QuarkXPress-ohjelmiston tietokoneisiinsa verkkosijainnista ilman, että heidän tarvitsee käydä läpi vaiheittaiset asennusohjeet. Tämä ominaisuus on hyödyllinen laajoissa ryhmäasennuksissa, jolloin manuaalinen asentaminen on työlästä.

#### Hiljaisen asennuksen valmistelu: Windows

Jotta Windows-käyttäjät voivat tehdä koneilleen hiljaisen asennuksen, järjestelmänvalvojan on tehtävä seuraavat toimenpiteet:

- 1 Kopioitava kaikki tiedot asennuslevyltä tai levykuvasta tyhjään kansioon paikalliselle kiintolevylle.
- 2 Asennettava paikallisesta asennusohjelmasta QuarkXPress paikalliselle kiintolevylle. Asennusohjelma luo setup.xml-tiedoston asennusohjelman sijaintikansioon.
- 3 Avattava silent.bat-tiedosto tekstieditorissa ja varmistettava, että setup.exe-tiedoston polku ensimmäisellä rivillä on seuraava: '[setup.exe-tiedoston verkkopolku]' /s /v'/qn'
- 4 Jaettava asennusohjelman kansio ja setup.xml-tiedosto niiden käyttäjien kesken, joilla on oikeus asentaa QuarkXPress.

### Hiljainen asennus: Windows

Hiljainen asennus Windows-käyttöjärjestelmässä tapahtuu seuraavasti:

- 1 Etsi jaettu kansio, joka sisältää tiedostot setup.xml ja silent.bat.
- 2 Kaksoisnapsauta silent.bat-tiedoston kuvaketta ja toimi sitten näytön ohjeiden mukaan.

### Tiedostojen lisääminen asennuksen jälkeen: Windows

Tiedostojen lisääminen asennuksen jälkeen:

1 Kaksoisnapsauta setup.exe-kuvaketta.

Näyttöön tulee Asennus-valintaikkuna.

2 Valitse Seuraava.

Näyttöön tulee Ohjelman ylläpito -ikkuna.

- Valitse asennettavat tiedostot napsauttamalla Muokkaa. Voit asentaa uusia tiedostoja tai poistaa aiemmin asennettuja tiedostoja.
- Voit korjata asennettujen tiedostojen pieniä ongelmia napsauttamalla Korjaa. Käytä tätä vaihtoehtoa, jos puuttuvien tai vahingoittuneiden tiedostojen, pikakuvakkeiden tai rekisterimerkintöjen kanssa on ongelmia.
- 3 Valitse Seuraava.
- Jos napsautit edellisessä valintaikkunassa vaihtoehtoa Muokkaa, näyttöön tulee Mukautettu asennus
  -ikkuna. Tee tarvittavat muutokset ja napsauta sitten Seuraava. Näyttöön tulee ikkuna Valmis
  muokkaamaan ohjelmaa.
- Jos napsautit edellisessä valintaikkunassa vaihtoehtoa Korjaa, näyttöön tulee ikkuna Valmis korjaamaan ohjelman.
- 4 Napsauta Asenna.
- 5 Kun järjestelmä ilmoittaa, että prosessi on valmis, napsauta Valmis.

# Päivittäminen

Päivitä QuarkXPress-ohjelmisto tähän versioon seuraavasti:

- 1 Poista tilapäisesti käytöstä mahdollinen virustentorjuntaohjelmisto. Jos pelkäät, että koneeseen pääsee virus, tarkista asennustiedosto ensin virustentorjuntaohjelmistolla ja poista sitten torjuntaohjelmisto tilapäisesti käytöstä.
- 2 Kaksoisnapsauta asennusohjelman kuvaketta ja toimi sitten näytön ohjeiden mukaan.
- 3 Kun näkyviin tulee Validation Code -ikkuna, valitse Installation Type -luettelovalikosta Upgrade. Jos käytössäsi on päivityksen validointikoodi, kirjoita se Enter your validation code -kenttiin. Ellei käytössäsi ole päivityksen validointikoodia, siirry Quarkin Internet-sivustoon napsauttamalla Get validation code, toimimalla näyttöön tulevien ohjeiden mukaan validointikoodin saamiseksi ja kirjoittamalla saamasi validointikoodi Enter your validation code -kenttiin.
- 4 Napsauta **Continue** ja toimi näyttöön tulevien ohjeiden mukaan.
- Päivitysohjelma asentaa tietokoneeseen uuden QuarkXPress-version. Se ei korvaa aiempaa versiota.

# Päivitys

Asennusohjelma päivittää aikaisemmat QuarkXPress 8.x -versiot tähän versioon. Kun haluat päivittääQuarkXPress-ohjelmiston:

- 1 Poista tilapäisesti käytöstä mahdollinen virustentorjuntaohjelmisto. Jos pelkäät, että koneeseen pääsee virus, tarkista asennusohjelma ensin virustentorjuntaohjelmistolla ja poista sitten torjuntaohjelmisto tilapäisesti käytöstä.
- 2 Make a copy of the application folder on your hard drive to ensure that you have a working copy of the software if you encounter issues during the update.
- 3 Varmista, että ohjelmakansion ja ohjelmiston nimet eivät ole muuttuneet asennuksen jälkeen.
- 4 Kaksoisnapsauta asennusohjelman kuvaketta ja toimi sitten näytön ohjeiden mukaan.
- Windows: Asennusohjelma paikantaa asennetun QuarkXPress-version ja päivittää sen tähän versioon.
- *Mac OS:* Asennusohjelma paikantaa asennetun QuarkXPress-version. Voit päivittää tämän version tai asentaa uuden version uuteen paikkaan.

## Alkuperäisasennus tai uuden version asennus QLA:n kanssa

Quark® License Administrator (QLA) on Quark-tuotelisenssien hallintaohjelmisto. Jos olet hankkinut koulutuslisenssin tai kaupallisen lisenssin, olet todennäköisesti saanut QLA-cd-rom-levyn QuarkXPress-ohjelmiston oston yhteydessä. QLA on asennettava verkkoon ennen QuarkXPress-asennusta.

Jos QLA on jo asennettu ja nyt asennettavana on QuarkXPress, **Lisenssipalvelimen tiedot** -valintaikkuna tulee näyttöön, kun olet syöttänyt rekisteröintitiedot. Ennen kuin jatkat, varmista, että käytössäsi ovat tarvittavat tiedot seuraavien kenttien täyttämiseen:

- Isäntänimi tai IP-osoite: Kirjoita sen palvelimen IP-osoite tai nimi, jonka olet määrittänyt lisenssipalvelimeksi. Lisenssipalvelin käsittelee lisenssiasiakkaiden pyyntöjä.
- Lisenssipalvelimen portti: Kirjoita arvo lisenssipalvelimen portille. Tämä numero määritetään QLA-ohjelmiston online-rekisteröinnin yhteydessä. Lisenssipalvelimen portti on portti, jonka kautta lisenssipalvelimen pyynnöt kulkevat.
- Varalisenssipalvelimen isäntänimi tai IP-osoite: Kirjoita sen palvelimen IP-osoite tai nimi, jonka olet määrittänyt varalisenssipalvelimeksi.
- Varalisenssipalvelimen portti: Kirjoita arvo varalisenssipalvelimen portille.

# Rekisteröinti

Rekisteröi oma ohjelmasi Quarkin Internet-sivuston Online registration -sivulla (ks. *Quarkin yhteystiedot*). Ellet voi rekisteröityä verkossa, katso vaihtoehtoisen rekisteröintitavan yhteystiedot osasta *Quarkin yhteystiedot*.

# Aktivoiminen

Jos sinulla on yhden käyttäjän versio QuarkXPress-ohjelmistosta, se on ensin aktivoitava. Voit aktivoida QuarkXPress-ohjelmiston siten, että käynnistät sen ja napsautat kohtaa **Aktivoi nyt**.

Ellet halua aktivoida QuarkXPress-ohjelmistoa sen käynnistyksen yhteydessä, valitse **Jatka**.QuarkXPress näyttää aktivointi-ikkunan ennen ohjelmiston aktivoimista aina, kun käynnistät sovelluksen.

Jos et aktivoi QuarkXPress-ohjelmistoa, voit käyttää sitä 60 päivän ajan asennuksen jälkeen. 60 päivän jälkeen tuote toimii vain demotilassa, ja se on aktivoitava, jotta se toimisi täysversiona.

Ellet voi aktivoida ohjelmistoa verkossa, katso vaihtoehtoisen aktivointitavan yhteystiedot osasta Quarkin yhteystiedot.

## Asennuksen poistaminen

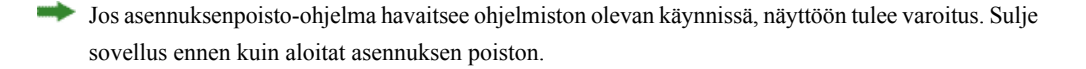

### Asennuksen poistaminen: Mac OS

Poista QuarkXPress-ohjelmiston asennus avaamalla kiintolevyltä Ohjelmat-kansio, johon QuarkXPress on asennettu) ja vedä QuarkXPress-kansio roskakoriin.

### Asennuksen poistaminen: Windows

Poista QuarkXPress-ohjelmiston asennus seuraavasti:

- 1 Valitse Käynnistä > Kaikki ohjelmat > QuarkXPress > Uninstall.
- 2 Valitse **Kyllä**. Asennuksen poisto-ohjelma kerää tarvittavat tiedot ohjelmiston asennuksen poistamiseksi ja näyttää ilmoituksen QuarkXPress-sovelluskansion sisällön poistamisesta.
- 3 Jatka napsauttamalla Kyllä tai peruuta napsauttamalla Ei.
- Voit poistaa asennuksen myös myöhemmin käynnistämällä poisto-ohjelman uudestaan.

## Tämän version muutokset

Tässä osassa käsitellään tämän QuarkXPress-ohjelmistoversion uusia ominaisuuksia. Lisätietoja löytyy *QuarkXPress 8.1 - Käyttäjän oppaasta*.

### Sisältötyökalun asetukset

QuarkXPress 8.0 -versiossa esitellyn sisältötyökalun toiminta sai aikaan sen, että eräät käyttäjät loivat vahingossa pieniä laatikoita, kun yrittivät valita kohteita tai poistaa kohteiden valinnan. QuarkXPress 8.1 -versiossa voit itse määrittää vetoasetukset **Tekstisisältö** II- ja **Kuvasisältö** ityökaluille napsauttamalla uutta -kuvaketta **Asetukset**-valintaikkunan **Työkalut**-ruudussa (**QuarkXPress/Muokkaa** > **Asetukset**).

- Jos haluat luoda laatikon, kun napsautat ja vedät sisältötyökalun ollessa valittuna, valitse Luo laatikoita. Jos haluat valita laatikoita sisältötyökalulla tämä asetus valittuna, paina Komento/Ctrl-näppäintä.
- Jos haluat valita kohteita, kun napsautat ja vedät sisältötyökalun ollessa valittuna, valitse Valitse laatikoita. Voit aina luoda laatikon laatikkotyökalulla.

### Laajennettu kieliasun tarkistus

**Kieliasun tarkistus** -alivalikon komennot (**Apuvälineet**-valikko) avaavat **Kieliasun tarkistus** -paletin. Nyt voit napsauttaa **Kieliasun tarkistus** -paletin ulkopuolelle ja palata takaisin palettiin, kun haluat aloittaa kieliasun tarkistuksen uudelleen.

Kieliasun tarkistus alkaa aina tekstin syöttöpisteestä.

Korvaa-painike korvaa nyt pelkästään käytössä olevan esiintymän väärin kirjoitetusta sanasta. Jos haluat korvata kaikki esiintymät, valitse Korvaa kaikki.

Nyt kieliasun tarkistus ohittaa sivupohjakohteet taittosivuilla. QuarkXPress ei tarkista kyseisten kohteiden kieliasua taittosivuilla, vaan tarkistaa sivupohjien kieliasun taiton tarkistuksen jälkeen.

Kieliasun tarkistuksen aikana voit nyt luoda tai avata apusanaston sulkematta **Kieliasun tarkistus**-palettia. Jos haluat tehdä niin, valitse **Lisää**, kun sana, jonka haluat säilyttää, on korostettuna. Jos haluat lisätä kaikki halutut sanat avoimeen apusanastoon, paina Optionäppäin+Vaihto/Alt+Vaihto ja valitse **Lisää kaikki**.

Voit nyt muuttaa kieliasun tarkistuksen asetuksia sulkematta palettia painamalla paletin **Asetukset**-painiketta.

### Sijoita ilman muotoilua

Uusi Muokkaa > Sijoita ilman muotoilua -komento liittää apupöydän sisällön pelkkänä tekstinä.

### Parannuksia vedä ja pudota -ominaisuuteen

Voit nyt tuoda kuvan seuraavilla tavoilla:

- Vedä kuva tiedostojärjestelmästä kuvalaatikkoon. Jos laatikossa on kuva, voit korvata sen painamalla Komento/Ctrl. (Kun haluat luoda uuden laatikon vedetylle kuvalle, paina vetäessäsi Optio/Alt.)
- Vedä kuva jostakin toisesta sovelluksesta kuvalaatikkoon. Jos laatikossa on kuva, voit korvata sen painamalla Komento/Ctrl. (Kun haluat luoda uuden laatikon vedetylle kuvalle, paina vetäessäsi Optio/Alt.)
- Vedä kuvatiedosto tiedostojärjestelmästä tekstilaatikkoon, sisällöttömään laatikkoon, tyhjään kuvalaatikkoon tai laatikkoon, joka sisältää kuvan ja paina sitten Komento/Ctrl-näppäintä, niin laatikko hyväksyy kuvan.
- Vedä kuvatiedosto jostakin toisesta sovelluksesta tekstilaatikkoon, sisällöttömään laatikkoon, tyhjään kuvalaatikkoon tai laatikkoon, joka sisältää kuvan ja paina sitten Komento/Ctrl-näppäintä, niin laatikko hyväksyy kuvan.

Voit nyt tuoda tekstiä:

- Vedä tekstitiedosto tiedostojärjestelmästä tekstilaatikkoon. (Kun haluat luoda uuden laatikon vedetylle tekstille, paina vetäessäsi Optio/Alt.)
- Vedä tekstiä jostakin toisesta sovelluksesta tekstilaatikkoon. (Kun haluat luoda uuden laatikon vedetylle tekstille, paina vetäessäsi Optio/Alt.)
- Vedä tekstiä tiedostojärjestelmästä kuvalaatikkoon tai sisällöttömään laatikkoon ja paina Komento/Ctrl-näppäintä, niin laatikko hyväksyy tekstin.
- Vedä tekstiä jostakin toisesta sovelluksesta kuvalaatikkoon tai sisällöttömään laatikkoon ja paina Komento/Ctrl-näppäintä, niin laatikko hyväksyy tekstin.

### Sisäisten kirjasimien ohjaimet

*Sisäiset* kirjasimet ovat erillisiä kirjasintyylejä, jotka on rakennettu kirjasinperheiksi, kuten Times New Roman MT Std Bd kirjasinperheessä Times New Roman MT Std. *Simuloidut* kirjasimet ovat tietokoneen tuottamia versioita sisäisistä kirjasimista. Jos käytät lihavoitua tai kursivoitua tyyliä kirjasimessa, eikä kyseinen fonttiperhe sisällä lihavoitua tai kursivoitua versiota erillisenä sisäisenä kirjasimena, QuarkXPress luo simuloidun lihavoidun tai kursivoidun muunnelman kirjasimesta.

QuarkXPress näyttää varoituskuvakkeita, joilla voit tunnistaa simuloidut kirjasimet, koska simuloidut kirjasimet saattavat aiheuttaa tulostusongelmia. Varoituskuvakkeet näkyvät seuraavissa paikoissa:

- Tyyli > Kirjasintyyli -alivalikko
- Käyttö-valintaikkunan Kirjasimet-ruutu (Apuvälineet > Käyttö)
- Käyttö-valintaikkunan Korvaa kirjasin-valintaikkuna (Apuvälineet > Käyttö)
- Mitat-paletti

- Glyyfit-paletti
- Merkkimäärittelyt-valintaikkuna
- Muokkaa merkkimäärittelyitä -valintaikkuna
- Etsi/korvaa-paletin Korvaa tällä -alue

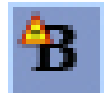

Kuvake, jossa on simuloidusta kirjasimesta varoittava symboli

### Scale XTensions -ohjelmisto

Scale XTensions -ohjelmisto (aiemmin XPert Scale XT), joka oli joskus osa XPert Tools -pakettia, sisältyy nyt QuarkXPressiin.

Scale XTensions -ohjelmistolla voit skaalata kohteita, ryhmiä ja taittoja, sekä kaikkea mitä ne sisältävät. Scale XTensions -ohjelmistolla voit nyt myös skaalata heittovarjoja, skaalata tehokkaammin taulukoita, ja työskennellä vuorovaikutteisten asettelujen ja web-taittojen parissa.

### Laajennetut kohdetyylit

Nyt voit käyttää **Päivitä**- painiketta, kun haluat päivittää kohdetyylimäärityksen käytössä olevaan kohdetyyliin tehtyjen paikallisten muutosten perusteella. Voit myös sisällyttää heittovarjon kohdetyyliin.

### Laajennukset kohteen hakuun/muuttamiseen

Voit nyt käyttää **Kohteen haku/muuttaminen** -palettia, kun haluat etsiä ja korvata heittovarjoja ja kuvamaskeja.

### Muutokset PostScript- ja EPS-tulostukseen

Rajauslaatikon tiedot (katso kohdat MediaBox, CropBox, BleedBox, ja TrimBox dokumentissa *PDF* 32000–1:2008, joka on ISO-standardeihin kuuluva Adobe Systems Incorporated -yhtiön tekemä määritysdokumentti) ovat nyt mukana EPS-tulostuksessa ja PostScript-tulostuksessa, joka käynnistetään komennolla **Tiedosto > Tulosta**. (Tämäntyyppiset rajauslaatikon tiedot olivat jo mukana PostScript-tulostuksessa, joka käynnistetään komennolla **Tiedosto > Vie > Taitto PDF-muodossa**.)

### Muutokset PDF-tulostukseen

Kun viet PDF-muodossa voit nyt valita, litistetäänkö läpinäkyvyyssuhteita sisältävät kohteet, vai käytetäänkö natiivia PDF-läpinäkyvyyttä. Jos viet PDF-muodossa natiivia PDF-läpinäkyvyyttä

## TÄMÄN VERSION MUUTOKSET

käyttäen, läpinäkyvyyssuhteissa olevat vektorigrafiikat säilyvät vektorimuodossa. Tämä saattaa nopeuttaa tulostusta ja helpottaa värien hallintaa.

Jos tuot PDF-tiedoston, joka sisältää läpinäkyviä kohteita ja tulostat QuarkXPress-taiton, läpinäkyvyys litistetään. Voit kuitenkin hallita litistetyn läpinäkyvyyden tarkkuutta syöttämällä arvon Läpinäkyvyyden litistys -kenttään. Tämä kenttä on EPS- ja PDF-tulosteiden Asetukset-valintaikkunan Läpinäkyvyys-ruuduissa (Tiedosto > Vie > Sivu EPS-muodossa, Tiedosto > Vie > Sivu PDF-muodossa), Muokkaa EPS-tyyliä -, Muokkaa PDF-tyyliä -, ja Muokkaa tulostustyyliä -valintaikkunoiden Läpinäkyvyys-ruuduissa (Muokkaa > Tulostustyylit), sekä Tulosta-valintaikkunan Läpinäkyvyys-ruudussa.

Voit nyt luoda PDF-tiedoston, jossa QuarkXPress-kerrokset (**Ikkunat** > **Kerrokset**) on viety natiiveina PDF-kerroksina.

#### Mustan värin tulostus: Harmaasävy 100K

Aikaisemmissa QuarkXPress 8 -versioissa CMYK-värit, jotka sisälsivät 100%:sen mustia kohteita näkyivät 90%:sen mustina, jos ne lähetettiin yhdistelmätulostukseen "Harmaasävy" -tulostusasetuksella. Tämä aiheutti joitakin ongelmia tietyissä tulostustyönkuluissa. QuarkXPress 8.1 -versioon lisätty Harmaasävy 100K -tulostusasetus korjaa nyt tämän ongelman. Tämä tulostusasetus varmistaa, että CMYK-teksti ja kohteet, jotka sisältävät 100%:sen mustia kohteita näkyvät 100%:sen mustina tulostuksessa.

Jos haluat käyttää Harmaasävy 100K -tulostusasetusta, avaa Väri-ruutu tulostusvalintaikkunassa, valitse Yhdistelmä-vaihtoehto Tapa-luettelovalikosta, ja valitse sitten Harmaasävy 100K -vaihtoehto Asetukset-luettelovalikosta.

### Dieckmannin espanjan tavutustapa

Voit nyt valita Dieckmann-pohjaisen espanjan tavutuskieleksi. Jos haluat käyttää tätä asetusta, valitse Jatkettu 2 -vaihtoehto Espanjalle Asetukset -valintaikkunan Kappale-ruudussa (QuarkXPress/Muokkaa > Asetukset).

# Tunnettuja ja ratkaistuja ongelmia

Tämän ohjelmistoversion tunnettujen ja ratkaistujen ongelmien luettelon löydät Quarkin Internet-sivustoista osoitteesta *www.quark.com*, *euro.quark.com* tai *japan.quark.com*.

## Quarkin yhteystiedot

Jos sinulla on kysyttävää tämän ohjelmiston asennuksesta, määritysten tekemisestä tai käytöstä, ota yhteyttä Quarkiin.

#### Amerikassa

Teknistä tukea saat Quarkin WWW-sivustosta osoitteestawww.quark.com. Voit keskustella tukihenkilön kanssa suoraan verkossa ma—pe 12.00—23.59 (Kalliovuorten aikaa) tai lähettää sähköpostia osoitteeseen techsupp@quark.com.

Tuotetietoja saat osoitteesta *www.quark.com* tai lähettämällä sähköpostiviestin osoitteeseen *cservice@quark.com*.

#### Amerikan ulkopuolella

Euroopassa ranskan- ja saksankielinen tekninen tukipalvelu on avoinna puhelimitse maanantaista perjantaihin klo 8.30—17.30 Keski-Euroopan aikaa. Englanninkielinen tekninen tukipalvelu on avoinna puhelimitse maanantaista klo 00.00 lauantaihin klo 23.59 Keski-Euroopan aikaa. Etsi oman alueesi tukipalvelun puhelinnumero Quarkin WWW-sivustosta osoitteesta *www.quark.com*.

Euroopan-sähköpostituki palvelee seuraavissa osoitteissa:

- Englanniksi: eurotechsupp@quark.com
- Saksaksi: techsupportde@quark.com
- Ranskaksi: techsupportfr@quark.com

Australian-tuki palvelee numerossa 1 800.670.973 ma—pe 10.00—19.00 Sydneyn aikaa (AEST) tai sähköpostiosoitteessa *austechsupp@quark.com*.

Japanissa ma—pe 09.00—17.00, puhelin (03) 3476–9440, faksi (03) 3476–9441 tai japaninkielinen Quarkin WWW-sivusto *japan.quark.com*.

Jos et löydä jotakin maata tai aluetta yllä olevasta luettelosta, ota yhteyttä Quarkin Full Service Distributoriin teknisissä tukiasioissa. Luettelon Quark Full Service Distributor -palveluntarjoajista löydät osoitteista www.quark.com, euro.quark.com tai japan.quark.com.

Tuotetietoja on saatavana Quarkin Internet-sivustoista osoitteissa *euro.quark.com* tai *japan.quark.com* tai seuraavista sähköpostiosoitteista:

• Englanniksi: eurocservice@quark.com

- Saksaksi: custservice.de@quark.com
- Ranskaksi: custservice.fr@quark.com

## Käyttöehdot ja vastuuvapaus

Tämän aineistoin sisällön ja rakenteen tekijänoikeudet ©2022 Quark Inc. Kaikki oikeudet pidätetään.

Teknologian tekijänoikeudet ©1986—2022 Quark Inc. ja sen käyttöoikeuksien myöntäjät. Kaikki oikeudet pidätetään.

Suojattu vähintään yhdellä seuraavista Yhdysvaltain patenteista: 5,541,991, 5,907,704, 6,005,560, 6,052,514, 6,081,262, 6,947,959 B1, 6,940,518 B2, 7,116,843 ja muilla vireillä olevilla patenteilla. Quark-tuotteet ja -aineistot kuuluvat Yhdysvaltain ja muiden maiden tekijänoikeussuojan ja muiden aineettoman omaisuuden suojien piiriin. Luvaton käyttö tai kopiointi ilman Quarkin kirjallista lupaa on kielletty.

QUARK EI OLE KOLMANNEN OSAPUOLEN OHJELMISTOJEN TAI MUIDEN KOLMANNEN OSAPUOLEN LAITTEISTOJEN VALMISTAJA (JÄLJEMPÄNÄ "KOLMANNEN OSAPUOLEN TUOTTEET"), EIVÄTKÄ QUARK TAI SEN TYTÄR- JA OSAKKUUSYHTIÖT TAI NIIDEN KÄYTTÖOIKEUKSIEN MYÖNTÄJÄT OLE LUONEET, TARKASTANEET TAI TESTANNEET TÄLLAISIA KOLMANNEN OSAPUOLEN TUOTTEITA. (QUARKIN TYTÄR- JA OSAKKUUSYHTIÖILLÄ TARKOITETAAN SELLAISTA HENKILÖÄ, SIVULIIKETTÄ TAI MUUTA ENTITEETTIÄ, JONKA HALLINNASSA ON TAI JONKA HALLITSIJA TAI YHTEISHALLITSIJA ON QUARK TAI SEN EMOYHTIÖ TAI ENEMMISTÖ QUARKIN OSAKKEENOMISTAJISTA, RIIPPUMATTA SIITÄ, ONKO TAHO NYT OLEMASSA OLEVA VAI TULEVAISUUDESSA MUODOSTETTAVA, SEKÄ SELLAISTA HENKILÖÄ, SIVULIIKETTÄ TAI ENTITEETTIÄ, JOKA VOI HANKKIA TÄLLAISEN ASEMAN TULEVAISUUDESSA.)

QUARK JA SEN TYTÄR- JA OSAKKUUSYHTIÖT JA/TAI NIIDEN KÄYTTÖOIKEUKSIEN MYÖNTÄJÄT EIVÄT MYÖNNÄ MITÄÄN NIMENOMAISESTI MAINITTUJA TAI IMPLISIITTISIÄ TAKUITA, JOTKA KOSKEVAT QUARK-TUOTTEITA/-PALVELUITA JA/TAI KOLMANNEN OSAPUOLEN TUOTTEITA/PALVELUITA, NIIDEN SOVELTUVUUTTA KAUPANKÄYNNIN KOHTEEKSI TAI SOPIVUUTTA TIETTYYN TARKOITUKSEEN. QUARK JA SEN TYTÄR- JA OSAKKUUSYHTIÖT JA NIIDEN KÄYTTÖOIKEUKSIEN MYÖNTÄJÄT EIVÄT MYÖNNÄ MITÄÄN TAKUUTA QUARK-TUOTTEILLE/-PALVELUILLE JA KOLMANNEN OSAPUOLEN TUOTTEILLE/PALVELUILLE. QUARK JA SEN TYTÄR- JA OSAKKUUSYHTIÖT JA NIIDEN KÄYTTÖOIKEUKSIEN MYÖNTÄJÄT EIVÄT HYVÄKSY MITÄÄN MUITA TAKUITA JA EHTOJA, RIIPPUMATTA SIITÄ, OVATKO NÄMÄ IMPLISIITTISIÄ, NIMENOMAISESTI MAINITTUJA TAI VÄLILLISIÄ, JA RIIPPUMATTA SIITÄ, ONKO NÄIDEN ANTAJA MAAHANTUOJA, JÄLLEENMYYJÄ, XTENSIONS-KEHITTÄJÄ TAI MUU KOLMAS OSAPUOLI, MUKAAN LUKIEN, MUTTA EI YKSINOMAAN, TAKUUT OIKEUDENLOUKKAAMATTOMUUDESTA, YHTEENSOPIVUUDESTA TAI OHJELMISTON VIRHEETTÖMYYDESTÄ TAI VIRHEIDEN KORJATTAVUUDESTA TAI KORJAAMISESTA. KOLMANNET OSAPUOLET VOIVAT

MYÖNTÄÄ RAJOITETTUJA TAKUITA OMILLE TUOTTEILLEEN JA/TAI PALVELUILLEEN, JA KÄYTTÄJIEN ON KÄÄNNYTTÄVÄ NÄISSÄ TAKUUASIOISSA KYSEISTEN KOLMANSIEN OSAPUOLTEN PUOLEEN. JOTKIN OIKEUDENKÄYTTÖALUEET, VALTIOT TAI OSAVALTIOT EIVÄT HYVÄKSY IMPLISIITTISTEN TAKUIDEN RAJOITUKSIA, JOTEN EDELLÄ MAINITTU EI VÄLTTÄMÄTTÄ KOSKE JOITAKIN KÄYTTÄJIÄ.

QUARK JA SEN TYTÄR- JA OSAKKUUSYHTIÖT JA/TAI NIIDEN KÄYTTÖOIKEUKSIEN MYÖNTÄJÄT EIVÄT MISSÄÄN OLOSUHTEISSA OLE VELVOLLISIA KORVAAMAAN MITÄÄN ERITYISIÄ, EPÄSUORIA, SATUNNAISIA TAI VÄLILLISIÄ VAHINKOJA TAI RANGAISTUSKORVAUKSIA, MUKAAN LUKIEN, MUTTA EI YKSINOMAAN, VAHINGOT LIIKEVOITON MENETYKSESTÄ, AJAN MENETYKSESTÄ, VAROJEN MENETYKSESTÄ, TIETOJEN MENETYKSESTÄ, MAKSUJEN MENETYKSISTÄ, TAI MITKÄ TAHANSA KULUT, JOTKA AIHEUTUVAT QUARKIN TUOTTEIDEN/PALVELUJEN ASENNUKSESTA TAI KÄYTÖSTÄ, MILLÄÄN TAVALLA, RIIPPUMATTA AIHEUTUMISTAVASTA JA TEOREETTISESTA KORVAUSVELVOLLISUUDESTA. JOS EDELLISESTÄ HUOLIMATTA QUARK JA SEN TYTÄR- JA OSAKKUUSYHTIÖT JA/TAI NIIDEN KÄYTTÖOIKEUKSIEN MYÖNTÄJÄT TODETAAN KORVAUSVELVOLLISIKSI QUARKIN TUOTTEISIIN/PALVELUIHIN TAI KOLMANNEN OSAPUOLEN TUOTTEISIIN/PALVELUIHIN LIITTYEN, KORVAUSVELVOLLISUUDEN MÄÄRÄ RAJOITTUU HINTAAN, JONKA KÄYTTÄJÄ MAKSOI QUARKILLE OHJELMISTOSTA/PALVELUISTA KAUPANTEKOHETKELLÄ (LUKUUN OTTAMATTA KOLMANNEN OSAPUOLEN TUOTTEITA/PALVELUITA), JOS TÄLLAISTA OLI, TAI ALHAISIMPAAN SOVELLETTAVAN LAIN MUKAISEEN MÄÄRÄÄN, SEN MUKAAN, KUMPI ON ALHAISEMPI. NÄMÄ RAJOITUKSET OVAT VOIMASSA SILLOINKIN, KUN QUARK JA SEN TYTÄR- JA OSAKKUUSYHTIÖT, NIIDEN KÄYTTÖOIKEUKSIEN MYÖNTÄJÄT JA/TAI NIIDEN EDUSTAJAT OVAT SAANEET TIEDON TÄLLAISTEN VAHINKOJEN MAHDOLLISUUDESTA. JOTKIN OIKEUDENKÄYTTÖALUEET, VALTIOT TAI OSAVALTIOT EIVÄT HYVÄKSY SATUNNAISTEN TAI VÄLILLISTEN VAHINKOJEN KORVAUSVELVOLLISUUDEN POISSULKEMISTA TAI RAJOITTAMISTA, JOTEN TÄMÄ RAJOITUS TAI POISSULKEMINEN EI VÄLTTÄMÄTTÄ PÄDE. KAIKKI MUUT SOVELLETTAVAN LAIN TAKAAMAT RAJOITUKSET, MUKAAN LUKIEN VANHENTUMISASETUKSET, PYSYVÄT VOIMASSA.

JOS JOKIN NÄISTÄ EHDOISTA ON TAI TULEE SOVELLETTAVAN LAIN MUKAAN PÄTEMÄTTÖMÄKSI, EHTOA MUUTETAAN TAI SEN VAIKUTUSTA RAJOITETAAN SIINÄ MÄÄRIN KUIN ON TARPEEN, JOTTA SIITÄ TULEE PÄTEVÄ.

QUARK-TUOTTEIDEN KÄYTTÖÄ KOSKEVAT KÄYTTÖOIKEUSSOPIMUKSEN TAI MUIDEN KYSEISEEN TUOTTEESEEN/PALVELUUN SOVELTUVIEN SOPIMUSTEN EHDOT. JOS TÄLLAISTEN SOPIMUSTEN JA NÄIDEN EHTOJEN VÄLILLÄ ON RISTIRIITA, KYSEISILLÄ SOPIMUKSILLA ON ETUSIJA.

Quark, QuarkXPress, Quark Interactive Designer ja Quark-logo ovat Quark, Inc. -yhtiön ja sen Yhdysvalloissa ja/tai muissa maissa sijaitsevien osakkuusyhtiöiden tavaramerkkejä tai rekisteröityjä tavaramerkkejä. Mac OS ja Mac ovat Apple Inc -yhtiön tavaramerkkejä tai rekisteröityjä tavaramerkkejä Yhdysvalloissa ja muissa maissa. Microsoft, Windows ja Windows Vista ovat Microsoft Corporation -yhtiön rekisteröityjä tavaramerkkejä Yhdysvalloissa ja/tai muissa maissa. PowerPC on International Business Machines Corporation -yhtiön rekisteröity tavaramerkki. Intel on Intel Corporation -yhtiön rekisteröity tavaramerkki. Adobe ja Illustrator ovat Adobe Systems Incorporated -yhtiön rekisteröityjä tavaramerkkejä tai tavaramerkkejä Yhdysvalloissa ja/tai muissa maissa. PANTONE®- ja muut Pantone, Inc. -tavaramerkit omistaa Pantone, Inc. Kaikki muut tavaramerkit ovat niiden vastaavien omistajien omaisuutta.